### HOW TO COMPLETE THE ONLINE APPLICATION

This covers the on-line application system. If you receive this you are applying for study at Southampton Solent for:

First semester only Full year

And your subject area is: Business, Marketing, Tourism, Economics

First semester only – use the link below this:

http://candidate.solent.ac.uk:8090/pls/opencampuslive/f?p=QL4S:LOGIN:::NO:SESSION:APP\_SERVICE,APP\_COURSE\_INSTAN CE,APP\_THEME:74977791,1660599289,EPT

Full year – use the link below this:

http://candidate.solent.ac.uk:8090/pls/opencampuslive/f?p=QL4S:LOGIN:::NO:SESSION:APP\_SERVICE,APP\_COURSE\_INSTAN CE,APP\_THEME:74977791,1660599251,EPT

Click on the "New Users" button first, to register

There are some boxes that are designed to confuse you so instructions to stay unconfused are as follows:

"Date of entry in UK" Leave blank

| Educational details: | Туре          | Enter "undergraduate"                                           |
|----------------------|---------------|-----------------------------------------------------------------|
|                      | Awarding Body | Enter "(name of your home university)"                          |
|                      | Title         | Enter "the subject of the degree you are taking, eg Journalism" |
|                      | Grade         | Pass                                                            |

Month/Year July 2015

To explain, you are being accepted on the fact that you are going to pass this year at your home university (yes, you are), so these are the details are the only ones we need.

**English Language:** Students who are non-EU need to have one of the certificates/exams mentioned, and should complete the section accordingly.

EU students can be accepted if a letter is provided by your university stating that you have English level B2 (or appropriate certificates), or that your level of English is such that you can understand lectures and can fully take part in group discussions. This letter must be uploaded at the time of application.

In this case then in the box marked "Which English Language qualification...." Enter "Other" In Other Qualification Enter "Letter" Date of Qualification enter "(date of the letter" Overall Score enter "B2"

I suggest that you tick the "not been in employment" box as it is not relevant and will be easier.

The personal statement can be quite short and to the point. Probably a bit more than "I just want to meet Chris", but remember it is a personal statement, not a personal book.

What you need to upload:

Letter of English qualification (or certificate, if appropriate). Learning agreement (you can use one provided by your own university) Copy of passport Previous marks/exams – IN ENGLISH For those who are studying Fine Art, Graphic Design or Fashion you will need to upload either your full portfolio or if you have it stored electronically you can put the link to it on a letter, mark it portfolio and upload that.

Below are some more instructions, but the form is easy to complete (I did it as a test, so it must be easy).

## **Online Applications – Screen Flow and Text**

Welcome Screen – For internal display only. This should never be displayed to a student as the link they are provided with will take them directly to the Login Screen (next page)

| 0                                |                    |                            |                     |                   |      |               | YOU A |
|----------------------------------|--------------------|----------------------------|---------------------|-------------------|------|---------------|-------|
| Courses                          |                    |                            |                     |                   |      |               | Apply |
| Welcome to the Online Applic     | ation system       |                            |                     |                   |      |               |       |
| Please search for the course yo  | ou wish to apply f | or by typing in its        | title               |                   |      |               |       |
| To select a course from the list | displayed click o  | on the <u>underlined</u> ( | course title        |                   |      |               |       |
| If multiple courses are shown p  | lease check you    | have select the c          | orrect course and s | start date        |      |               |       |
|                                  |                    |                            |                     |                   |      |               |       |
| primation                        |                    | Soorah                     |                     |                   |      |               |       |
|                                  |                    | Search                     |                     |                   |      |               |       |
| <u>Course</u> ∨                  | Start Date         | Mode of Study              | Stream              | Location          | Year | Academic Year |       |
| BA (Hons) Animation (BANF1)      | 28-Sep-2015        | Full Time                  | Standard Entry      | East Park Terrace | 1    | 2015          |       |
| BA (Hons) Animation (BANF1)      | 29-Sep-2014        | Full Time                  | Standard Entry      | East Park Terrace | 1    | 2014          |       |
| BA (Hons) Animation (BANP1)      | 29-Sep-2014        | Part Time                  | Standard Entry      | East Park Terrace | 1    | 2014          |       |
|                                  |                    |                            |                     |                   |      | 1 - 3         |       |

Login Screen – This is the first screen seen by all users

| Sign in                                                                                                    |                                                                                                    | YOU ARE HERE<br>Apply Online<br>BA (Hons) Animation |
|----------------------------------------------------------------------------------------------------|----------------------------------------------------------------------------------------------------|-----------------------------------------------------|
| Existing applicants:<br>If you have made a previou<br>New applicants:<br>If you are new to the Univer<br>Current students at South<br>Please login with your Univ<br>* Username<br>* Password | s application online, login with the 'Username' and 'Password' you created<br>sity, and this is the first time you have made an application online. Click the ' <u>Sign up</u> ' today link<br>ampton Solent University / Warsash Maritime Academy :<br>ersity username and password. | Full Time<br>Starts on 28-Sep-2015                  |
| No account yet?                                                                                                    |                                                                                                    |                                                     |
| Sign up today.                                                                                                    |                                                                                                    |                                                     |

Personal Details Screen – Seen by all users (will be partially completed for existing students and returning applicants)

|                                                                            | YOU ARE HERE                       |
|----------------------------------------------------------------------------|------------------------------------|
| Your Details                                                               | Apply Online                       |
| Please enter your personal details below.                                  | Full Time<br>Starts on 28-Sep-2015 |
| Any fields marked with an '*' are mandatory and must be completed.         |                                    |
| Where a field heading is underlined, click on the link for additional help | Your Details                       |
|                                                                            | Address                            |
| Once you have completed the screen click on Next                           | Personal Information               |
|                                                                            | Education History                  |
| * Title Mr ▼                                                               | Language                           |
| * First Name Harry                                                         | Employment                         |
| Middle Nemo                                                                | Document Upload                    |
|                                                                            | Personal Statement                 |
| * Last Name Potter                                                         | Additional Details                 |
| * Email harry@wiz.com                                                      | Review                             |
| * Confirm Email harry@wiz.com                                              |                                    |
| * Date of Birth 01 ▼ / Jan ▼ / 2000 ▼                                      |                                    |
| * Gender   Male  Female                                                    |                                    |
| * Click here to read the Terms and Conditions and then tick to accept.     |                                    |
|                                                                            | Next                               |

Terms and Conditions – must be accepted by the user for each application they make

Create Account – only for new applicants

|                                                                                                    | YOU ARE HERE                       |
|----------------------------------------------------------------------------------------------------|------------------------------------|
| Choose Username & Password                                                                                                    | Apply Online                       |
| Please complete the details below and click on 'Next'                                                                                                    | Full Time<br>Starts on 28-Sep-2015 |
| This information is required to create your user account, which will let you log back into the system to see your applications and complete future ones. |                                    |
|                                                                                                    | Your Details                       |
| Password must be between 6 and 10 characters and contain only letters and numbers                                                                        | Address                            |
| An email will be sent to you confirming your 'Username' but for security reasons it does not contain your 'Password' so please make a note of it         | Personal Information               |
|                                                                                                    | Education History                  |
| * Choose a Username Potter                                                                                                    | Language                           |
|                                                                                                    | Employment                         |
| * Password                                                                                                    | Document Upload                    |
| * Confirm Password                                                                                                    | Personal Statement                 |
|                                                                                                    | Additional Details                 |
| * <u>Security Reminder Question</u> Where was the first school you attender                                                                              | Review                             |
| * Answer                                                                                                    | 1                                  |
| * Confirm Your Answer                                                                                                    |                                    |
| Previous                                                                                                    |                                    |

Account Email Text – sent to all new applicants

### Dear Harry

Thank you for using the online application system.

Please find your log-in details below:

Username: Potter

You must use this username if you wish to log back into the system to view current applications or create a new one.

For security reasons we do not send your password in an email, so please make a note of it for future use. If you have forgotten your password you can reset it using the forgotten password link on the log-in screen

Kind regards

### The Admissions Team

Southampton Solent University / Warsash Maritime Academy

Save and Exit Email Text - sent to any students saving their application rather than completing

### Dear Harry

Thank you for using the online application system.

Your application has been saved but is not yet complete.

You can complete your application by logging back into the system using the following details:

#### Username: POTTER

For security reasons we do not send your password in an email, so please make a note of it for future use. If you have forgotten your password you can reset it using the forgotten password link on the log-in screen

We look forward to receiving your completed application

Kind regards

#### The Admissions Team

Southampton Solent University / Warsash Maritime Academy

Address Screen - seen by all users (This screen is shared with other online systems, text needs to suitable for all services)

| Address                             |                                           |                                                          | YOU ARE HERE                        |
|-------------------------------------|-------------------------------------------|----------------------------------------------------------|-------------------------------------|
| Addless                             |                                           |                                                          | Apply Online<br>BA (Hons) Animation |
| Please complete the details below   | and click on 'Next'.                      |                                                          | Full Time                           |
|                                     |                                           |                                                          | Starts on 28-Sep-2015               |
| Any fields marked with an '*' are m | nandatory.                                |                                                          | ly put                              |
| If your address is in the UK you ca | in use the postcode 'Lookup'. Enter you   | r postcode, click on 'Lookup' and then select your house | Your Details                        |
| number. If your address is outside  | e of the UK please leave the postcode fie | eld empty                                                | Address                             |
| 'Overseas' Students                 |                                           |                                                          | Personal Information                |
| Your 'Overseas' address must ren    | nain as your 'Home' address. You can a    | dd your 'Local' address in the 'Term' address field      | Education History                   |
|                                     |                                           |                                                          | Language                            |
| Home Address                        |                                           |                                                          | Employment                          |
| Home Address                        |                                           |                                                          | Document Upload                     |
| Postcode                            | AB11 5BA                                  | Lookup                                                   | Personal Statement                  |
|                                     | The Tilted Wig, 55-56 Castle Street, A    | BERDEEN AB11 5BA                                         | Additional Details                  |
| * 4 11                              | The Tilled Win                            |                                                          | Review                              |
| Address                             | The Tilled Wig                            |                                                          |                                     |
| ł                                   | 55-56 Castle Street                       |                                                          |                                     |
|                                     |                                           |                                                          |                                     |
|                                     | ABERDEEN                                  |                                                          |                                     |
|                                     |                                           |                                                          |                                     |
|                                     |                                           |                                                          |                                     |
| Phone                               | 123456                                    |                                                          |                                     |
| * Mobile                            | 987654                                    |                                                          |                                     |
| *=                                  |                                           |                                                          |                                     |
| ^ Email                             | harry@wiz.com                             |                                                          |                                     |
| Mailine, Aslahasa                   |                                           |                                                          |                                     |
| Mailing Address                     |                                           |                                                          |                                     |
|                                     | Same as Home Address                      |                                                          |                                     |
|                                     | Royal Mail, Portsmouth Delivery Offic     | e, Slindon Street, PORTSMOUTI V                          |                                     |
|                                     |                                           |                                                          |                                     |
| Previous                            |                                           | Save & Exit Next                                         |                                     |

Personal Information – seen by all users (This screen is shared with other online systems, text needs to suitable for all services)

| Deve en el lufe une effe u                            |                                                                                                    | YOU ARE HERE                       |
|-------------------------------------------------------|----------------------------------------------------------------------------------------------------|------------------------------------|
| Personal Info                                         | Apply Online                                                                                                    |                                    |
| Please enter your person                              | al details below.                                                                                                    | Full Time<br>Starts on 28-Sep-2015 |
| Any fields marked with a                              | n ** are mandatory and must be completed.                                                                                                    | 1                                  |
| Where a field heading is g                            | underlined, click on the link for additional help                                                                                                    | Your Details                       |
|                                                       |                                                                                                    | Address                            |
| Once you have complete                                | d the screen click on 'Next'                                                                                                    | Personal Information               |
|                                                       |                                                                                                    | Education History                  |
| * Country Of Residence                                | ENGLAND T                                                                                                    | Language                           |
| * Place of Birth                                      | United Kingdom                                                                                                    | Employment                         |
| ****                                                  |                                                                                                    | Document Upload                    |
| ^ <u>Nationality</u>                                  | OK national                                                                                                    | Personal Statement                 |
| Date of Entry to UK                                   | 01-Jan-00                                                                                                    | Additional Details                 |
| * <u>Residential Status</u>                           | Home  Image: The second second sec | Review                             |
| * <u>Disability</u>                                   | No disability                                                                                                    |                                    |
| * <u>Do you have a criminal</u><br><u>conviction?</u> | ● No  ○ Yes                                                                                                    |                                    |
| Previous                                              | Save & Exit Next                                                                                                    |                                    |

Field Help Text:

### Country of Residence

Place of Birth

Nationality

Date of Entry to UK

**Residential Status** 

Disability

Education History - seen by all users (This screen is shared with other online systems, text needs to suitable for all services)

| Education Liston                                                                                                    |                                    | YOU ARE HERE         |
|----------------------------------------------------------------------------------------------------|------------------------------------|----------------------|
| Education History                                                                                                    |                                    | Apply Online         |
| Please enter your education details below and click on 'Add New'.<br>You can enter more than one record by pressing 'Add New' after you fill in the first set | Full Time<br>Starts on 28-Sep-2015 |                      |
| the option of entering another record.                                                                                                    |                                    | 1                    |
| when you have added an your quantications click on Next                                                                                                    |                                    | Your Details         |
| Where a field heading is <u>underlined</u> click on the link for additional guidance.                                                                         |                                    | Address              |
| If you have no formal qualifications leave all fields blank and click on 'Next'                                                                               |                                    | Personal Information |
|                                                                                                    |                                    | Education History    |
|                                                                                                    |                                    | Language             |
| * <u>Type</u> OWL                                                                                                    | * <u>Grade</u> D                   | Employment           |
| * Awarding Body Hogwarts Academy                                                                                                    | * Month/Year Jun V 2013 V          | Document Upload      |
| * Title Magical Creatures                                                                                                    |                                    | Personal Statement   |
|                                                                                                    |                                    | Additional Details   |
|                                                                                                    | Add New                            | Review               |
| Type Award Body Title Result Grade Predicted Grade                                                                                                    | Year Month Centre Number Delete    |                      |
| OWL Hogwarts Academy Potions - C -                                                                                                    | 2013 6 - 🕒                         |                      |
|                                                                                                    |                                    |                      |
|                                                                                                    | 1 - 1                              |                      |
| Previous                                                                                                    | Save & Exit Next                   |                      |

Field Help Text:

Туре

Awarding Body

Title

Grade

Month/Year

# Language Qualifications – seen by all users

|                                                                                            |                                                                                                    | YOU ARE HERE                                              |
|--------------------------------------------------------------------------------------------|----------------------------------------------------------------------------------------------------|-----------------------------------------------------------|
| Language                                                                                   |                                                                                                    | Apply Online                                              |
| If English is your first Language                                                          | select the "Yes' option in question 1 and then click on 'Next'                                              | BA (Hons) Animation<br>Full Time<br>Starts on 28-Sep-2015 |
| If English is <b>not</b> your first langu<br>If you have already taken an En<br>was taken. | age:<br>glish language test, please select the qualification from the drop-down list and select the date it | Your Details                                              |
| Please then enter the results of<br>Once you have entered your res                         | your test and a reference number (if applicable) in the space provided.<br>sults click 'Next'               | Address<br>Personal Information                           |
| lf you have taken a Cambridge                                                              | e or other test, please upload your certificate in the 'Documents' screen later in this                     | Education History                                         |
| application.                                                                               |                                                                                                    | Language                                                  |
|                                                                                            |                                                                                                    | Employment                                                |
| * Is English your first                                                                    | Nes Ne                                                                                                    | Document Upload                                           |
| language?                                                                                  | e Yes e No                                                                                                  | Personal Statement                                        |
| * Do you have an English<br>language qualification?                                        | ● Yes ◎ No                                                                                                  | Additional Details                                        |
| * Which English language<br>qualification do you have?                                     | Cambridge English: Advanced (CAE)                                                                           | Review                                                    |
| * Date of Qualification                                                                    | 01 • / Mar • / 2015 •                                                                                       |                                                           |
| Reference Number                                                                           | ABC123                                                                                                    |                                                           |
| * Overall Score                                                                            | 85                                                                                                    |                                                           |
| Listening                                                                                  | 20                                                                                                    |                                                           |
| Reading                                                                                    | 15                                                                                                    |                                                           |
| Writing                                                                                    | 20                                                                                                    |                                                           |
| Speaking                                                                                   | 30                                                                                                    |                                                           |
| Previous                                                                                   | Save & Exit Next                                                                                            |                                                           |

| Employment – seen by all users (This screen is shared with other online systems, text needs to suitable for all services) |  |
|----------------------------------------------------------------------------------------------------|--|
|                                                                                                    |  |

| E                                                                 |                                                                                     | YOU ARE HERE                                              |
|-------------------------------------------------------------------|-------------------------------------------------------------------------------------|-----------------------------------------------------------|
| Employment                                                        |                                                                                     | Apply Online                                              |
| If you have never been employe                                    | ed tick the 'I have not been in employment' box and then click 'Next'               | BA (Hons) Animation<br>Full Time<br>Starts on 28-Sep-2015 |
| Otherwise please enter your mo                                    | st recent employment details and click on 'Add'.                                    |                                                           |
| You can enter additional employ<br>When you have finished enterin | ment by clicking on the 'Add' button<br>a your employment details, click on 'Next'. | Your Details                                              |
| ,                                                                 | g /                                                                                 | Address                                                   |
|                                                                   |                                                                                     | Personal Information                                      |
| Employment History                                                |                                                                                     | Education History                                         |
| * Employer                                                        | Bills Newsanents                                                                    | Language                                                  |
| ±=                                                                |                                                                                     | Employment                                                |
| ^ Job Description                                                 | Paper Boy                                                                           | Personal Statement                                        |
| * Main Responsibilities                                           | Delivering Papers                                                                   | Document Upload                                           |
|                                                                   |                                                                                     | Review                                                    |
|                                                                   | 17 of 1000                                                                          |                                                           |
| * Start Date                                                      | 01 • / Jan • / 2009 •                                                               |                                                           |
| End Date                                                          | [31 ▼)/ Dec ▼)/ 2010 ▼                                                              |                                                           |
| Contact Phone                                                     |                                                                                     |                                                           |
| Contact Name                                                      |                                                                                     |                                                           |
|                                                                   | Cancel Add                                                                          |                                                           |
| 01-lan-2014 -                                                     | R                                                                                   |                                                           |
| MINISTRY OF MAGIC                                                 |                                                                                     |                                                           |
| Making things vanish                                              |                                                                                     |                                                           |
| Finnius Fudge 123456                                              |                                                                                     |                                                           |
|                                                                   |                                                                                     |                                                           |
| Previous                                                          | Save & Exit Next                                                                    |                                                           |

## Personal Statement – seen by all users

| Personal Statement Please enter your personal statement below and click 'Next'                  |                                                                                                    | YOU ARE HERE                                              |
|-------------------------------------------------------------------------------------------------|----------------------------------------------------------------------------------------------------|-----------------------------------------------------------|
|                                                                                                 |                                                                                                    | Apply Online                                              |
|                                                                                                 |                                                                                                    | BA (Hons) Animation<br>Full Time<br>Starts on 28-Sep-2015 |
| Your statement should be appro<br>Your reason for choosing this<br>What interests you about you | Your statement should be approximately 500 words, and we suggest you include some or all of the following points: <ul> <li>Your reason for choosing this course</li> <li>What intersate you should your shapen subject</li> </ul> |                                                           |
| any work experience, placeme                                                                    | ent, or voluntary work you have done, particularly if it is relevant to your subject. You may want to                                                                                                    | Address                                                   |
| <ul> <li>include skills and experiences</li> <li>How your program choice fits</li> </ul>        | s you have gained from these activities<br>with your future career plans                                                                                                    | Personal Information                                      |
| Your social, sports or leisure                                                                  | interests                                                                                                    | Education History                                         |
| If you are an international stude                                                               | nt vou mav also like to include:                                                                                                    | Language                                                  |
| Why you wish to study in the                                                                    | UK                                                                                                    | Employment                                                |
| <ul> <li>What evidence you have to sl</li> </ul>                                                | how that you can complete a higher education course that is taught in English                                                                                                    | Personal Statement                                        |
|                                                                                                 |                                                                                                    | Document Upload                                           |
|                                                                                                 |                                                                                                    | Review                                                    |
| * <u>Personal Statement</u>                                                                     | I would like to study at Southampton Solent University because                                                                                                    |                                                           |
| Previous                                                                                        | Save & Exit Next                                                                                                    |                                                           |

## Document Upload – seen by all users

| <b>D</b>                                                                                   | YOU ARE HERE                                                                     |                      |             |        |                    |  |  |  |  |
|--------------------------------------------------------------------------------------------|----------------------------------------------------------------------------------|----------------------|-------------|--------|--------------------|--|--|--|--|
| Document Opic                                                                              | Apply Online                                                                     |                      |             |        |                    |  |  |  |  |
| Please upload any document                                                                 | BA (Hons) Animation<br>Full Time<br>Starts on 28-Sep-2015                        |                      |             |        |                    |  |  |  |  |
| You may upload as many doo<br>Acceptable document types a<br>doc. docx. pdf. jpg. jpeg. ex | Your Details                                                                     |                      |             |        |                    |  |  |  |  |
|                                                                                            | doc, docx, por, jpg, jpeg, exir, un, raw, brinp, gir, xis, xisx, ru, txt and msg |                      |             |        |                    |  |  |  |  |
| Examples of documents you<br>• Exam Transcripts                                            |                                                                                  | Personal Information |             |        |                    |  |  |  |  |
| <ul> <li>Copies of Passports, Visal</li> </ul>                                             | S                                                                                |                      |             |        | Education History  |  |  |  |  |
| For Mphil / Phd courses                                                                    | Language                                                                         |                      |             |        |                    |  |  |  |  |
| <ul> <li>Details of proposed research</li> </ul>                                           | Employment                                                                       |                      |             |        |                    |  |  |  |  |
|                                                                                            |                                                                                  |                      |             |        | Personal Statement |  |  |  |  |
|                                                                                            |                                                                                  |                      |             |        | Document Upload    |  |  |  |  |
| * Attach Fil                                                                               | e Choose file No file chosen                                                     |                      |             |        | Review             |  |  |  |  |
| * Descriptio                                                                               | n                                                                                | Upload               |             |        |                    |  |  |  |  |
|                                                                                            |                                                                                  |                      |             |        |                    |  |  |  |  |
| File name                                                                                  | Description                                                                      | Downloa              | ad          | Delete |                    |  |  |  |  |
| SQ11197161.jpg                                                                             | PASSPORT                                                                         | 0                    |             | •      |                    |  |  |  |  |
|                                                                                            |                                                                                  |                      |             |        |                    |  |  |  |  |
| Previous                                                                                   |                                                                                  |                      | Save & Exit | Next   |                    |  |  |  |  |

# Review Screen – seen by all users (next 3 screens)

| Desiles            |                   |                  |                   |                     |                    |               |            |         |              | YOU ARE HERE          |   |
|--------------------|-------------------|------------------|-------------------|---------------------|--------------------|---------------|------------|---------|--------------|-----------------------|---|
| Keview             |                   |                  |                   |                     |                    |               |            |         | Apply Online |                       |   |
|                    |                   |                  |                   |                     |                    |               |            |         |              | Full Time             |   |
| Please verify      | / that the de     | etails below an  | e correct before  | submitting your app | lication.          |               |            |         |              | Starts on 28-Sep-2015 | 5 |
| Use 'Previou       | s' button to      | return to any    | page to amend o   | letails             |                    |               |            |         |              |                       |   |
| Once submi         | itted you w       | ill only be ab   | le to view your   | application and no  | ot make any furt   | her change    | es         |         |              | Your Details          |   |
|                    |                   | -                | -<br>             |                     |                    |               |            |         |              | Address               |   |
| l o submit yo      | our applicati     | ion tick the 1 d | leclare this form | was completed acc   | urately' box and ( | click Subm    | nt         |         |              | Personal Information  |   |
| You will rece      | eive an ema       | il confirming y  | our application h | as been received    |                    |               |            |         |              | Education History     |   |
|                    |                   |                  |                   |                     |                    |               |            |         |              | Language              |   |
|                    |                   |                  |                   |                     |                    |               |            |         |              | Employment            |   |
| Your Det           | tails             |                  |                   |                     |                    |               |            |         |              | Personal Statement    |   |
|                    |                   |                  | DOTTER            |                     |                    |               |            |         |              | Document Upload       |   |
| _                  | Name              | MR HARRY         | POTTER            |                     |                    |               |            |         |              | Review                |   |
| D                  | ate of Birth      | 01-Jan-2000      | )                 |                     |                    |               |            |         |              |                       |   |
| Course De          | etails            |                  |                   |                     |                    |               |            |         |              |                       |   |
| Course             |                   | BANF             |                   | Session             |                    | 2015          |            |         |              |                       |   |
| Instance           |                   | BANF1            | nimation          | Course<br>Stort / E | Year               | 1<br>29 Son 1 | 2015/09 1  | UI 2016 |              |                       |   |
| Mode of Study      |                   | Full Time        | himation          | Location            | וים<br>ז           | East Pa       | rk Terrace | ui-2016 |              |                       |   |
| Stream             |                   | Standard Ent     | iry               | Provider            | r                  |               |            |         |              |                       |   |
| Address            |                   |                  |                   |                     |                    |               |            |         |              |                       |   |
|                    |                   |                  |                   |                     |                    |               |            |         |              |                       |   |
|                    | Address           |                  |                   |                     |                    | E             | Email      | Ph      | one Mobile   |                       |   |
| Home<br>Address    | THE TIL           | TED WIG, 55-     | 56 CASTLE STR     | REET, ABERDEEN,     | AB11 5BA           | ł             | narry@wiz. | com -   | 11           |                       |   |
| Mailing<br>Address | MR HAR<br>AB11 5B | RY POTTER,<br>A  | THE TILTED W      | IG, 55-56 CASTLE S  | STREET, ABERI      | DEEN, -       |            |         | -            |                       |   |
|                    |                   |                  |                   |                     |                    |               |            |         |              |                       |   |
| Languag            | e                 |                  |                   |                     |                    |               |            |         |              |                       |   |
| Qualification      |                   |                  | Date              | Reference Number    | Overall Score      | Listening     | Reading    | Writing | Speaking     |                       |   |
| Cambridge En       | glish: Adva       | nced (CAE)       | 01-Mar-2015       | ABC123              | 85                 | 20            | 15         | 20      | 30           |                       |   |

|   | Emplo                                                              | oyment                                           |             |                 |                     |                |        |       |      |       |
|---|--------------------------------------------------------------------|--------------------------------------------------|-------------|-----------------|---------------------|----------------|--------|-------|------|-------|
|   | 01-Jan-20<br>MINISTRY<br><b>Wizard</b><br>Making thi<br>Finnius Fu | 14 -<br>Y OF MAGIC<br>ings vanish<br>idge 123456 |             |                 |                     |                |        |       |      |       |
|   | 01-Jan-20<br>BILLS NE<br>Paper Boy<br>Delivering                   | 09 - 31-Dec-2<br>WSAGENTS<br><b>y</b><br>Papers  | 2010        |                 |                     |                |        |       |      |       |
|   |                                                                    |                                                  |             |                 |                     |                |        |       |      |       |
|   | Educa                                                              | ation Hist                                       | tory        |                 |                     |                |        |       |      |       |
|   | Туре                                                               | Award Bod                                        | У           |                 | Title               |                | Result | Grade | Year | Month |
|   | OWL                                                                | Hogwarts                                         | Academy     |                 | Potions             |                |        | С     | 2013 | 6     |
|   | OWL                                                                | Hogwarts                                         | Academy     |                 | Magical Creatures   |                |        | D     | 2013 | 6     |
|   | Perso                                                              | nal Infor                                        | mation      |                 |                     |                |        |       |      |       |
|   |                                                                    | Country of Residence ENGLAND                     |             |                 |                     |                |        |       |      |       |
|   | Place of Birth United Kingdom                                      |                                                  |             |                 |                     |                |        |       |      |       |
|   |                                                                    | Nationality UK national                          |             |                 |                     |                |        |       |      |       |
|   |                                                                    | Date of Entry to UK 01-Jan-2000                  |             |                 |                     |                |        |       |      |       |
|   | Residental Status Home                                             |                                                  |             |                 |                     |                |        |       |      |       |
|   |                                                                    |                                                  | Disability  | No disability   |                     |                |        |       |      |       |
|   |                                                                    | Criminal c                                       | onviction   | No              |                     |                |        |       |      |       |
|   | Perso                                                              | nal State                                        | ement       |                 |                     |                |        |       |      |       |
|   | Personal                                                           | statement                                        | I would lik | e to study at S | outhampton Solent U | Jniversity bec | ause   |       |      |       |
|   |                                                                    |                                                  |             |                 |                     |                |        |       |      |       |
|   |                                                                    |                                                  |             |                 |                     |                |        |       |      |       |
|   |                                                                    |                                                  |             |                 |                     |                |        |       |      |       |
|   |                                                                    |                                                  |             |                 |                     |                |        |       |      |       |
| 1 |                                                                    |                                                  |             |                 |                     |                |        |       |      |       |

| Document Upload |                                                     |
|-----------------|-----------------------------------------------------|
| File Name       | Description                                         |
| SQ11197161.jpg  | PASSPORT                                            |
|                 | * I declare that the form was completed accurately. |
| Previous        | Submit                                              |

### Confirmation Email Text

Tue 21/04/2015 16:00 Solar.DoNotReply@solent.ac.uk Your Application to Southampton Solent University To Lorna Witt; Fraser Richardson; Denise Fenner; Tim Wheeler **Dear Harry** Application Number 146865 Thank you for your application to study BA (Hons) Animation at Southampton Solent University Your application will be passed to a member of the faculty staff who will contact you shortly Best Regards The Admissions Team